# Giriş: Arduino Nano ve Visuino: HX711 Yük Hücre Yükselteci ve ADC ile Kütle Ölçme

HX711 Load Cell Amplifier ve ADC modülleri Arduino ile kendi tartınızı yapmayı çok kolaylaştırır. Visuino nun yardımıyla iş birkaç dakikada tamamlanabilecek kadar kolaylaşır.

Bu Instructable da size yük hücresini HX711 Load Cell Amplifier a bağlamayı, HX711 i Arduino ya bağlamayı, bunları Visuino ile programlamayı ve yeni yapılan terazinizi nasıl kalibre edeceğinizi göstereceğim.

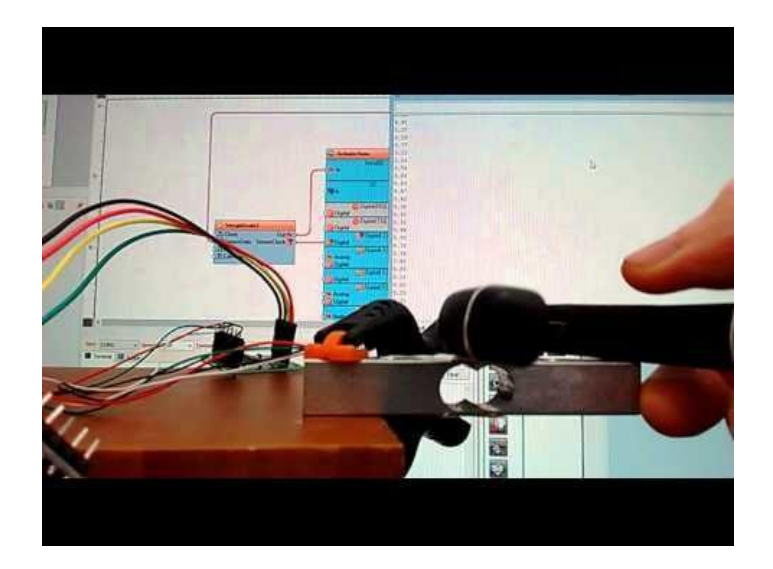

#### Adım 1: Bileşenler

- 1. Bir adet **Arduino** board
- 2. Bir adet Weight Load Cell(Ağırlık yük hücresi)
- 3. Bir adet Load Cells(yük(örn;direnç) hücreleri) için HX711 ADC Sensör Modülü
- 4. 4 Dişi-Dişi jumper kablo

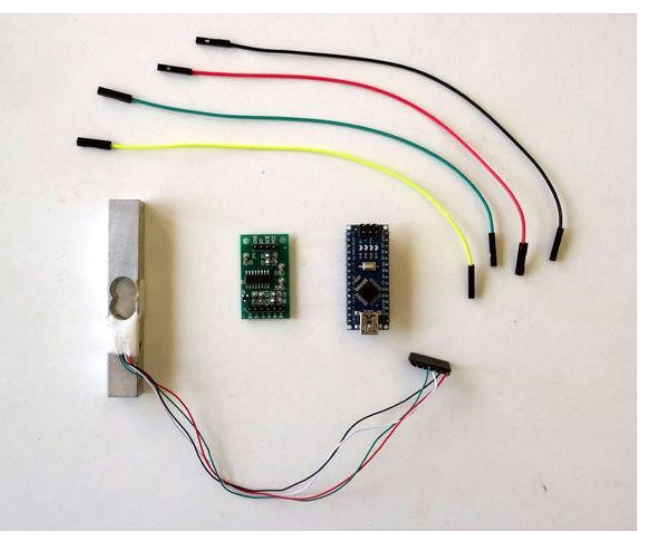

#### Adım 2: Load Cell i HX711 Modülüne bağlayın

- $1. \ \text{Load Cell} \ (\text{Resim 1}) \ \text{den HX711} \ \text{modülünün E+ pinine kırmızı kablo bağlayın} \ (\text{Resim 2})$
- 2. Load Cell (Resim 1) den HX711 modülünün E- pinine siyah kablo bağlayın (Resim 2)
- 3. Load Cell (Resim 1) den HX711 modülünün A- pinine beyaz kablo bağlayın (Resim 2)
- 4. Load Cell (Resim 1) den HX711 modülünün A+ pinine yeşil kablo bağlayın (Resim 2)

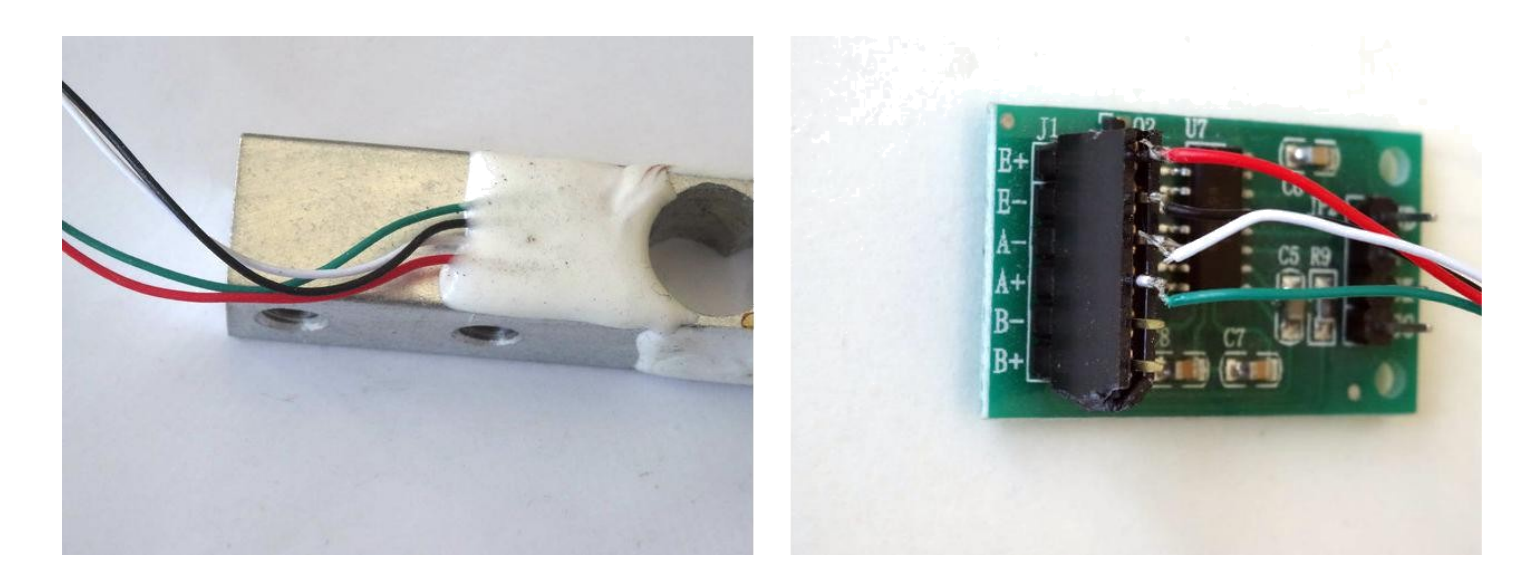

## Adım 3: HX711 Modülünü Arduino board una bağlayın

- 1. <u>HX711 ADC Sensor Modülüne</u> 5V VCC Power (Güç kaynağı (kırmızı kablo)), SCK(sarı kablo), DT(yeşil kablo) ve Ground(toprak) (siyah kablo) yu bağlayın(Resim 1)
- 2.
- Ground(toprak) (siyah kablo) kablosunun diğer ucunu <u>Arduino Nano</u> board unun Ground pinine bağlayın (Resim 2) 5V VCC Power(güç kaynağı) kablosunun(kırmızı kablo) diğer ucunu Arduino board unun 5V VCC Power(Güç kaynağı) pinine bağlayın (Resim 3. 2)
- 4. DT(yeşil kablo) kablosunun diğer ucunu Arduino Nano board unun Digital pin 3 e bağlayın(Resim 3)
- 5.
- SCK(sarı kablo) kablosunun diğer ucunu Arduino Nano board unun Digital pin 2 ye bağlayın (Resim 3) Resim 4'te <u>Arduino Nano</u> nun Ground(toprak), 5V VCC Power(Güç kaynağı), Digital pin 2 ve Digital pin 3 pinleri gösterilir. 6.

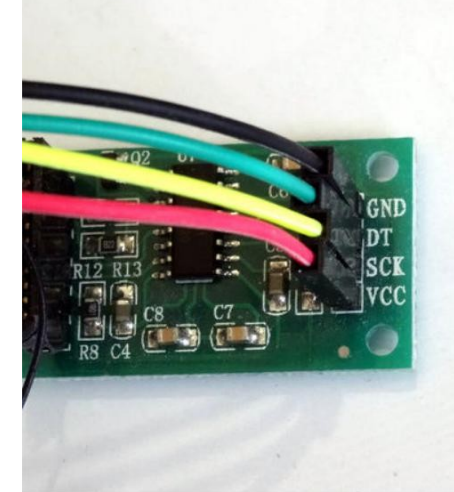

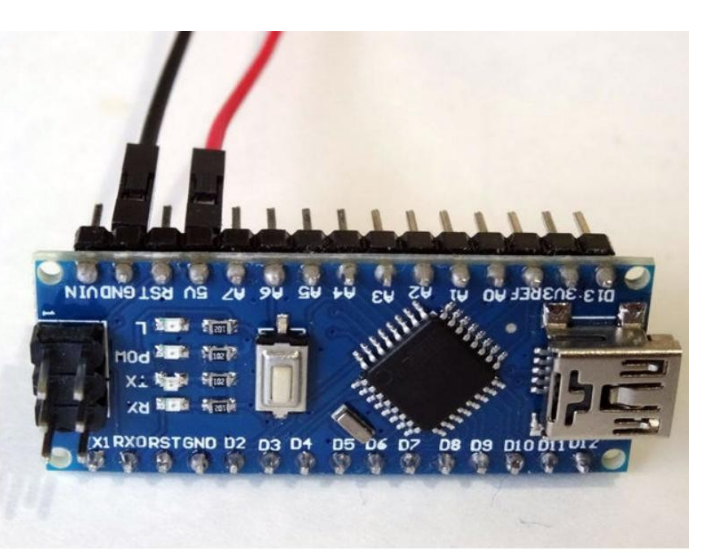

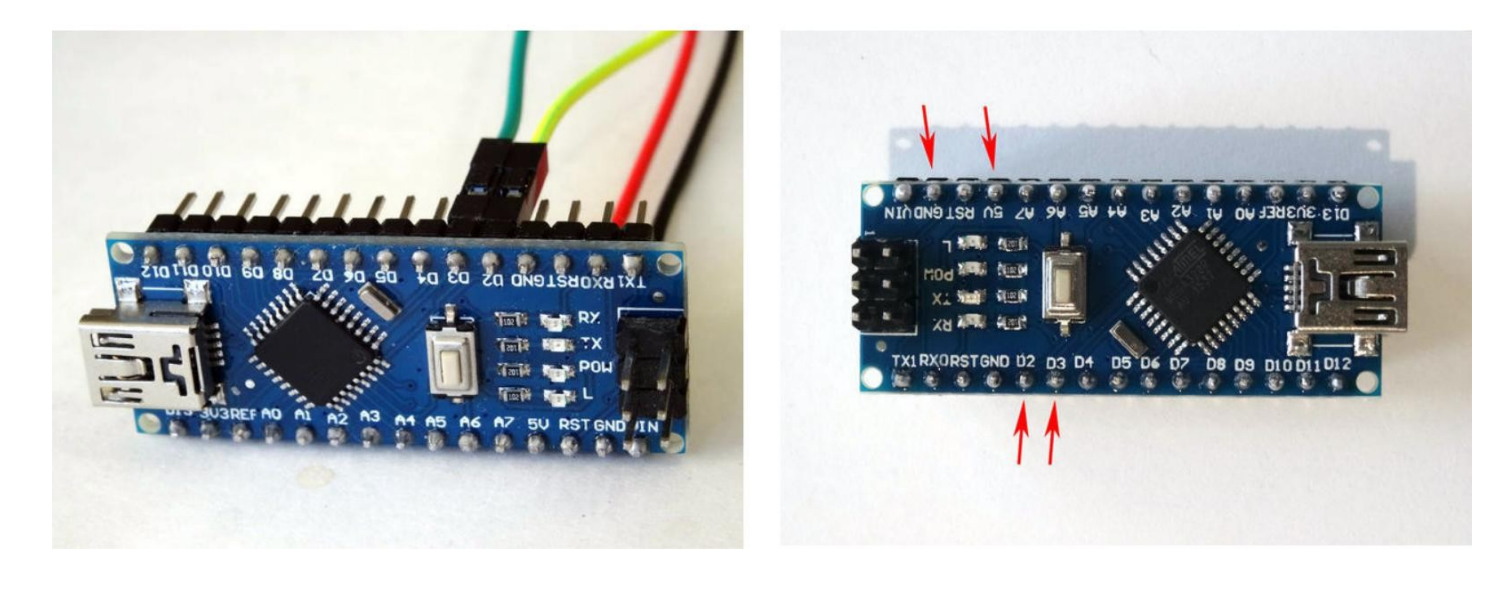

## Adım 4: Visuino yu başlatın ve Arduino Board tipini seçin

Arduino programlamayı başlatmak için, Buradaki linkten indirilebilen (http://www.arduino.cc/) Arduino IDE programının yüklü olması gerekmektedir.

#### Lütfen Arduino IDE 1.6.6 programı içindeki bazı kritik hatalara dikkat ediniz.

#### 1.6.7 veya daha üst versiyonlarını indirdiğinizden emin olun, öte yandan bu Instructable çalışmayacaktır.

Visuino: Visuino'nun da yandaki linkten yüklenmesi gerekmektedir.https://www.visuino.com.

- 1. Visuino yu ilk resimde gösterildiği gibi başlatın
- 2. Visuino da Arduino bileşeninin "Tools" butonuna tıklayın(Resim 1)
- 3. Diyalog göründüğünde Resim 2'de gösterildiği gibi Arduino Nano yu seçin

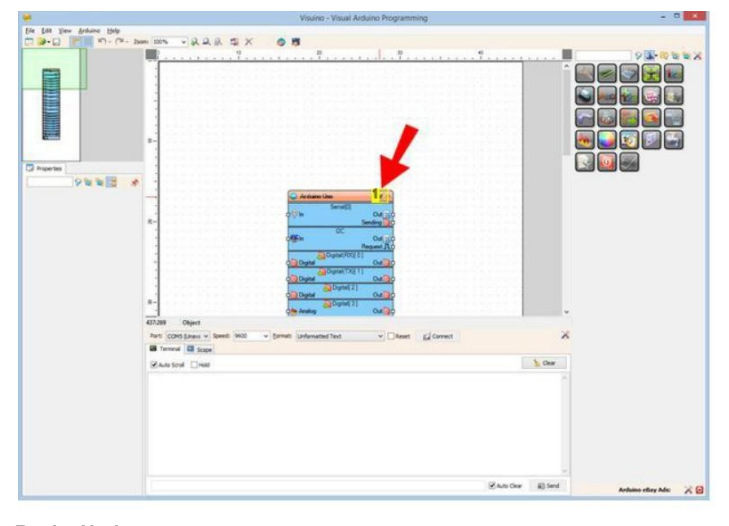

Resim Notları

1. "Tools" butonuna tiklayın

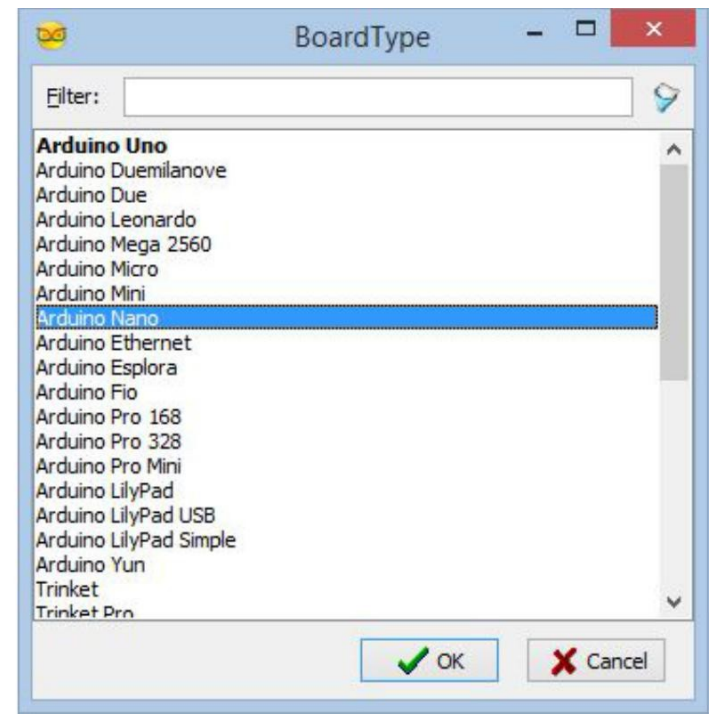

#### Adım 5: Visuino: HX711 Weight Scale bileşeni ekleyin ve bağlantısını yapın

- 1. Component Toolbox(Bileşen Araç Çubuğu) ın Filter box içine " weight " yazın, sonra "HX711 Weight Scale"(kütle terazisi) bileşenini seçin (Resim 1) ve tasarım alanına bırakın.
- 2. WeightScale1 bileşeninin " SensorClock " pinini Arduino bileşeninin "Digital[ 2 ]" kanalının " Digital " giriş pinine bağlayın. (Resim 2)
- 3. WeightScale1 bileşeninin " SensorData " giriş pinini Arduino bileşeninin "Digital [ 3 ]" kanalının " Out " çıkış pinine bağlayın. (Resim 3)
- 4. WeightScale1 bileşeninin " Out " çıkış pinini Arduino bileşeninin "Serial[ 0 ]" kanalının " In " giriş pinine bağlayın. (Resim 4)

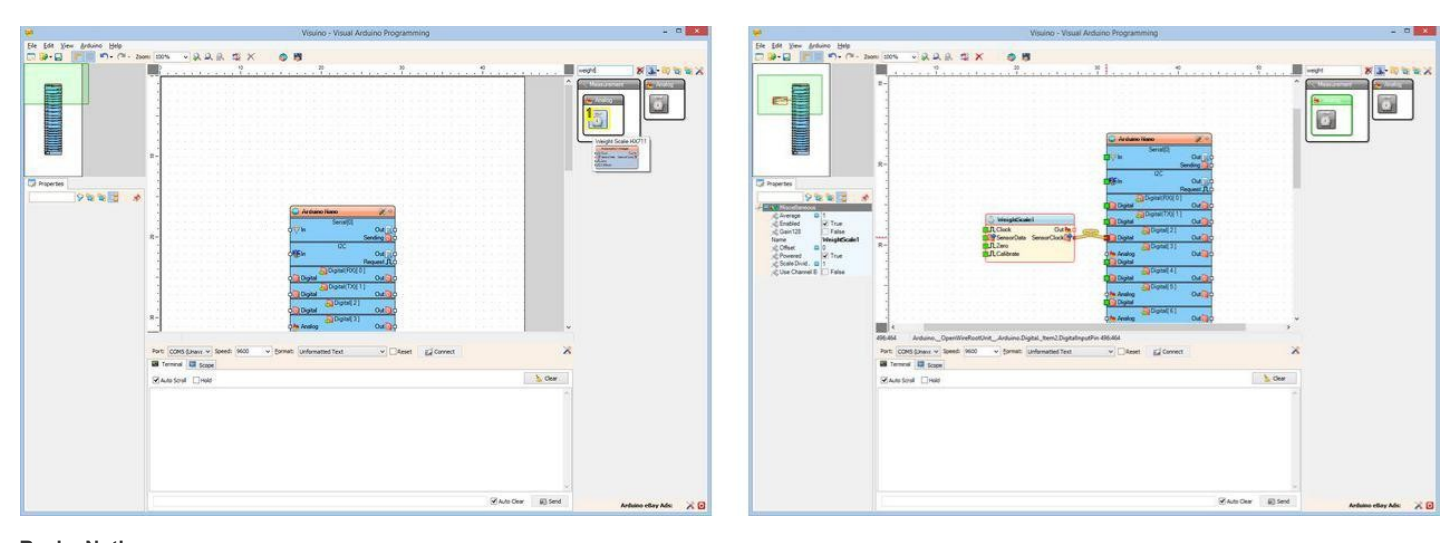

Resim Notları 1. Bu bileşeni seçin

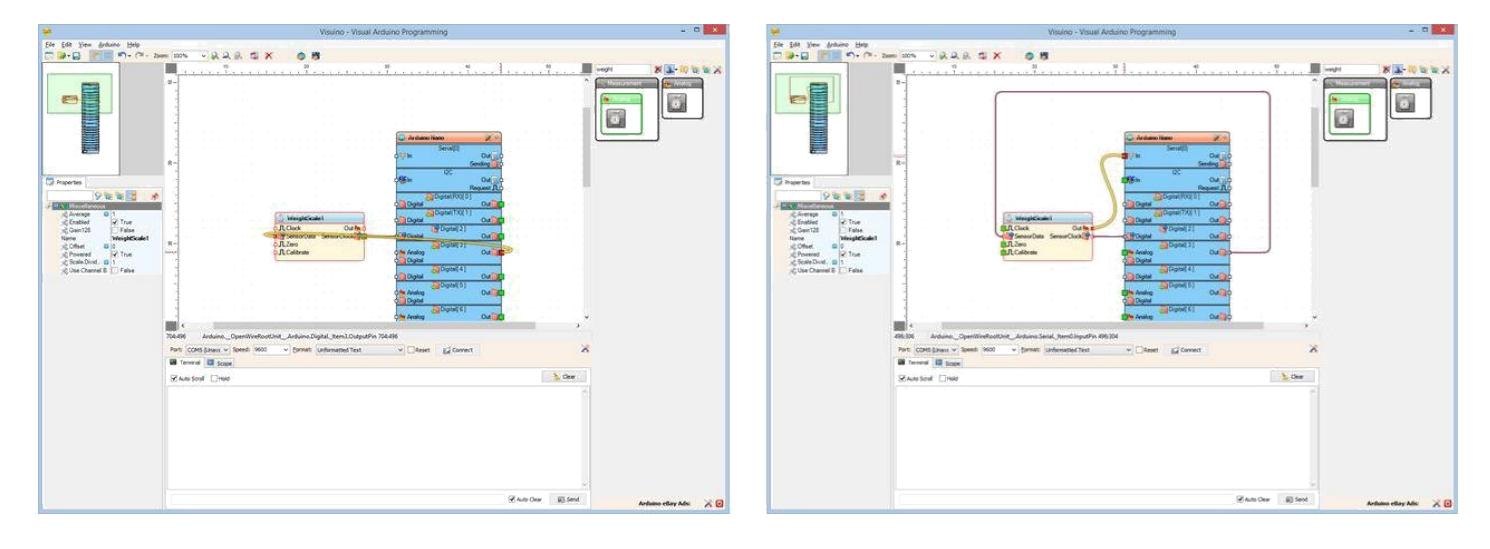

## Adım 6: Arduino kodunu üretme, derleme ve yükleme

- 1. Visuino da, Arduino kodu üretmek ve Arduino IDE'yi açmak için 1.Resim de gösterilen butona tıklayın veya F9 a basın
- 2. Arduino IDE de, Upload butonuna kodu derlemek ve yüklemek için tıklayın(Resim 2)

|    |    |    |    |     |    |        | Vi  | sui | nc | ) -    | Vis | sua      | al A | Arc     | lu |
|----|----|----|----|-----|----|--------|-----|-----|----|--------|-----|----------|------|---------|----|
| -  | R  |    | 2  | >   | <  |        |     | 16  | Þ  | 1      |     |          |      |         |    |
| )  | 1  | 1  | 1  | 1   | 1  | а<br>1 | 1   | 1   | 4  | 20<br> | 3   | <u>.</u> | 1    | а.<br>1 | 1  |
| 23 | 63 | 23 | 83 | 133 | 53 | 13     | 133 | 13  | 5  | 8      | 53  | 53       | 53   | 153     | ;  |
| 85 | 83 | 55 |    | 83  |    | 5.     | 10  | 53  | 5  | 5      | S.  | 5        | 5    | 8       | 1  |

#### **Resim Notları**

1. Kodu üretmek için buraya tıklayın veya F9 a basın

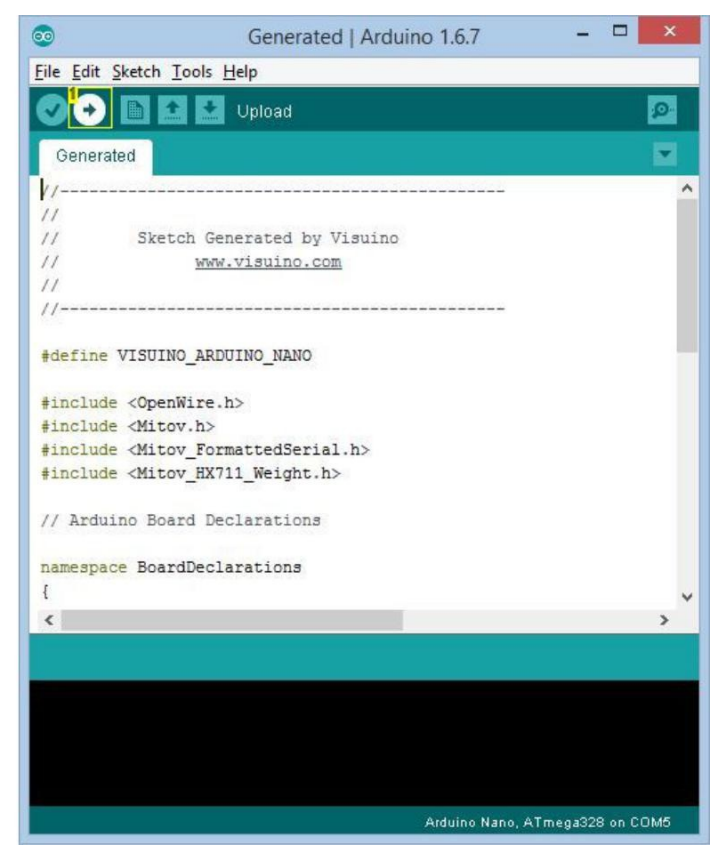

#### Resim Notları

1. Kodu derlemek ve yüklemek için buraya tıklayın

## Adım 7: play...

- 4. Weight Load Cell(kütle yük hücresi) in bir ucunu bir alan üzerine yerleştirin, kıskaç veya herhangi farklı bir destekli bir sıra veya masanın bir köşesi örnek olarak verilebilir (Resim 1)
- 5. Eğer Arduino IDE veya Visuino da Seri Terminali açarsanız, HX711 modülü tarafından ölçülen değeri göreceksiniz(Resim 2)
- 6. Teraziyi kalibre edemediğimizde değerler hafif farklılıklar(oynamalar) gösterecektir. Terazinin nasıl kalibre edileceğini görmek için sonraki adıma devam edin

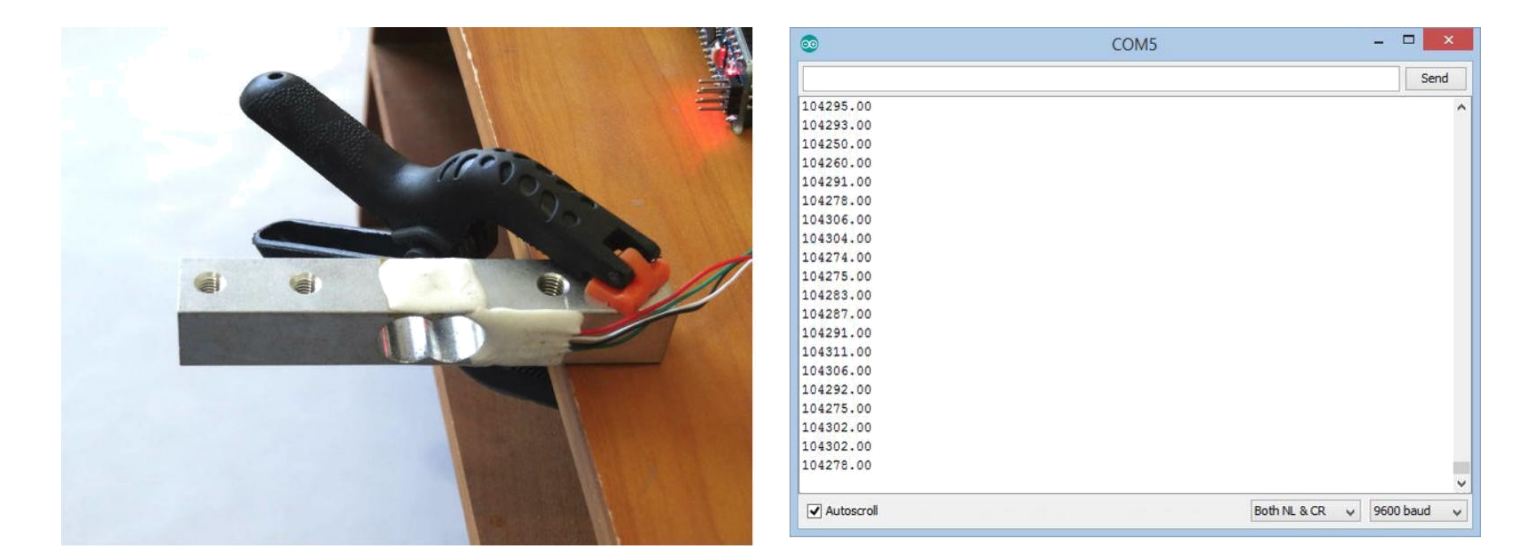

# Adım 8:Visuino: HX711 bileşeni için kütleyi 0 offset(ilk durum değeri) değerli ayarlayın

Kalibrasyonun ilk adımı teraziyi sıfırlamaktır:

- 1. Tasarım alanında WeightScale1 bileşenini seçin (Resim 2)
- 2. Object Inspector içinde "Offset" özelliğinin Seri Terminalden alınan değerini olarak minus ayarlayın(Resim 1) (benim çalışmamda -104216)
- 3. Arduino kodunu 6.adımda yaptığınız gibi üretin, derleyin ve yükleyin
- 4. Eğer yeniden Seri Terminal ile bağlarsanız, değerlerin 0'ın etrafında olduğunu göreceksiniz (Resim 3)

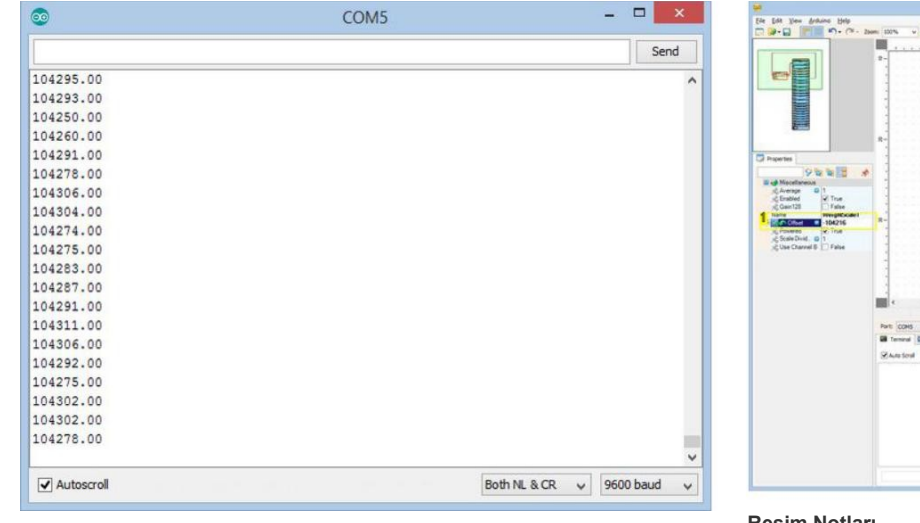

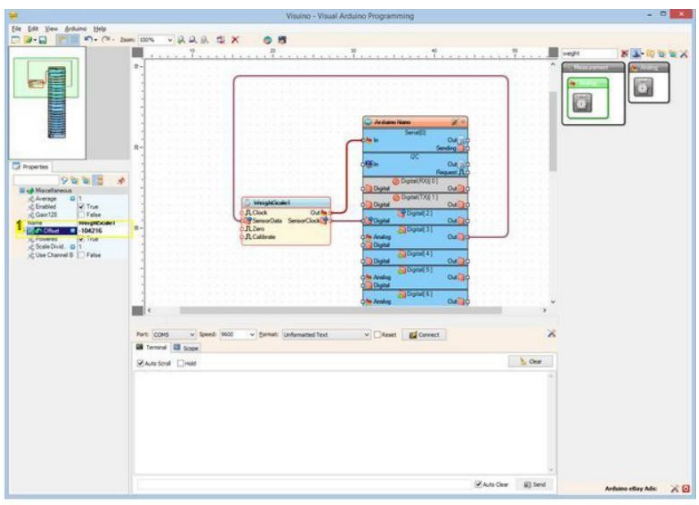

Resim Notları 1. Bu özelliği ayarlayın

| <b>3</b>     | COM5   |         |         | ×        |
|--------------|--------|---------|---------|----------|
| 1            |        |         |         | Send     |
| 0.02         |        |         |         |          |
| -0.02        |        |         |         | <u>^</u> |
| -0.00        |        |         |         |          |
| -0.01        |        |         |         |          |
| -0.01        |        |         |         |          |
| -0.01        |        |         |         |          |
| -0.01        |        |         |         |          |
| -0.01        |        |         |         |          |
| -0.01        |        |         |         |          |
| -0.01        |        |         |         |          |
| 0.00         |        |         |         |          |
| -0.00        |        |         |         |          |
| -0.01        |        |         |         |          |
| -0.02        |        |         |         |          |
| -0.01        |        |         |         |          |
| -0.01        |        |         |         |          |
| -0.01        |        |         |         |          |
| 0.01         |        |         |         |          |
| 0.00         |        |         |         |          |
| -0.00        |        |         |         |          |
| -0.01        |        |         |         |          |
| -0.01        |        |         |         |          |
| -0.01        |        |         |         |          |
| -0.02        |        |         |         |          |
| -0.02        |        |         |         |          |
| -0.02        |        |         |         |          |
|              |        |         |         | ~        |
| ✓ Autoscroll | Both N | IL&CR V | 9600 ba | ud 🗸     |

## Adım 9: Visuino: HX711 bileşeni için kütle terazi bölücüyü ayarlayın

Kalibrasyonun 2.adımı bilinen bir ağırlıkla kalibre etmektir:

- 3. Weight Load Cell in yapışkan ucuna 1 gramlık bir ağırlık yerleştirin(Resim 1). Kendi çalışmamda işlemi göstermek için sadece bir USB flash memory (Resim 1) yerleştirdim, ama gerçek kalibrasyon için tam olarak 1 gramlık bir nesne yerleştirmeniz gerekir. Kesin ölçüme sahip olmak için kütle hücresinin üstüne bir masa yerleştirmeniz gerekir, ancak sizi onun tasarlaması konusunda serbest bırakacağım. Terazinin mekanik tasarımının nasıl yapıldığı hakkında bir sürü kaynak bulunmaktadır
- Arduino ya Serial Terminal ile bağlayın(Resim 2)
  Tasarım alanında WeightScale1 bileşenini seçin(Resim 3)
- Object Inspector da "Scale Divider" (terazi bölücü-ayarlayıcı) özelliğinin değerini Serial Terminalden (seri terminal) alınmış değer olarak ayarlayın (Resim 2) benim çalışmamda 2565 (Resim 3) 6.
- 7.
- Arduino kodunu **6.adımda** yaptığınız gibi üretin, derleyin ve yükleyin Eğer yeniden Seri Terminal ile bağlarsanız, değerlerin **1**'ın etrafında olduğunu göreceksiniz (**Resim 4**) 8.

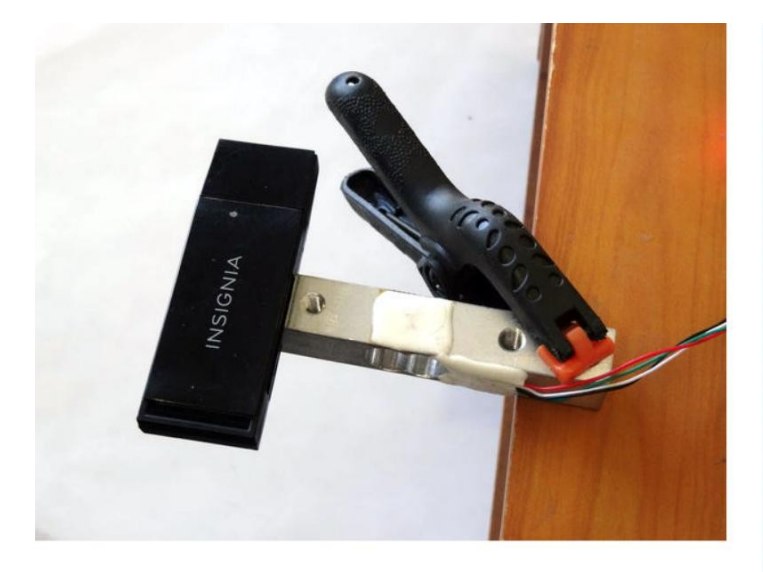

|                                                                                                    |        | Ser      | hd  |
|----------------------------------------------------------------------------------------------------|--------|----------|-----|
| 2576.00                                                                                                    |        |          |     |
| 2574.00                                                                                                    |        |          |     |
| 2557.00                                                                                                    |        |          |     |
| 2548.00                                                                                                    |        |          |     |
| 2545.00                                                                                                    |        |          |     |
| 2542.00                                                                                                    |        |          |     |
| 2548.00                                                                                                    |        |          |     |
| 2552.00                                                                                                    |        |          |     |
| 2547.00                                                                                                    |        |          |     |
| 2521.00                                                                                                    |        |          |     |
| 2525.00                                                                                                    |        |          |     |
| 2549.00                                                                                                    |        |          |     |
| 2539.00                                                                                                    |        |          |     |
| 2570.00                                                                                                    |        |          |     |
| 2607.00                                                                                                    |        |          |     |
| 2556.00                                                                                                    |        |          |     |
| 2527.00                                                                                                    |        |          |     |
| 2543.00                                                                                                    |        |          |     |
| 2573.00                                                                                                    |        |          |     |
| 2569.00                                                                                                    |        |          |     |
| 2527.00                                                                                                    |        |          |     |
| 2534.00                                                                                                    |        |          |     |
| 2577.00                                                                                                    |        |          |     |
| 2565.00                                                                                                    |        |          | - 1 |
|                                                                                                    |        |          | 8   |
| and the second second se | 1000 C | locool I |     |

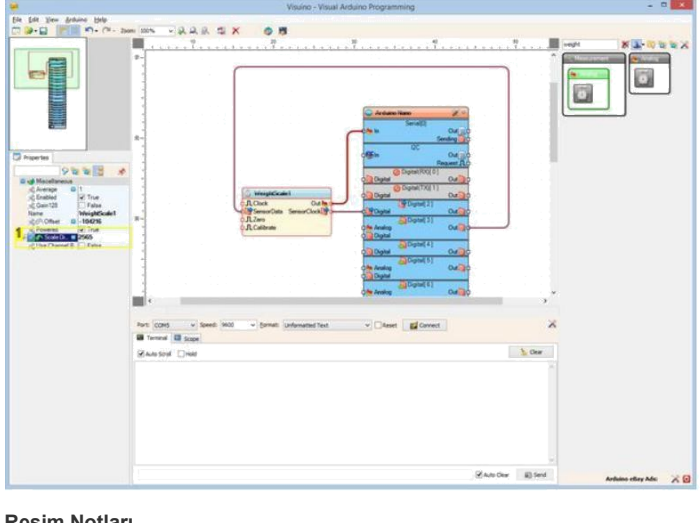

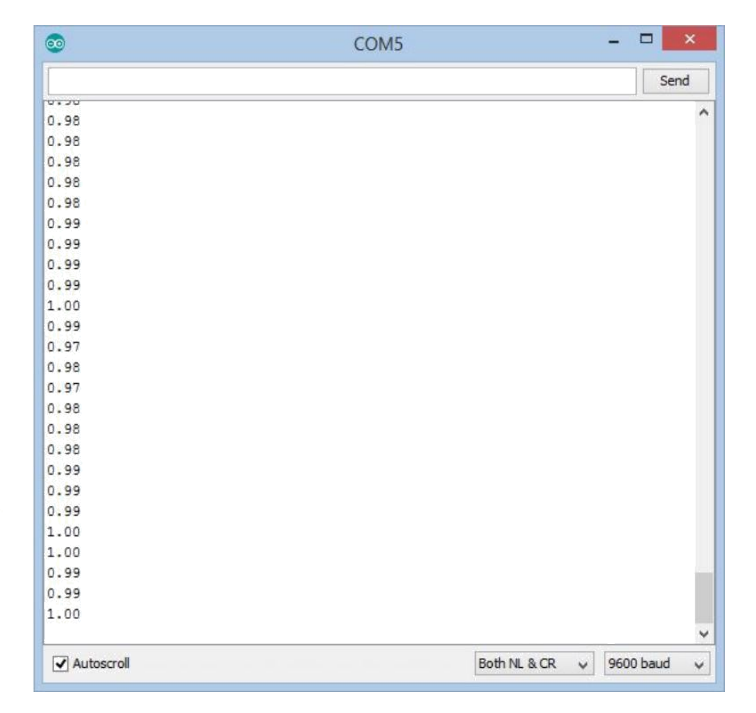

**Resim Notları** 

1. Bu özelliği ayarlayın

## Adım 10: play...

Tebrikler! Arduino ve HX711 ADC Weight Sensor module(Ağırlık Sensör modülü) ile ilk dijital terazinizi yarattınız

Resim 1 bağlantıları yapılı ve enerjilendirilmiş projeyi gösterir.

Video Load Cell(yük hücresi) de yerleştirilmiş farklı kütlelerin yerleştirilmiş olduğu seri terminal ve çalıştırılmış projeyi gösterir.

Eğer Arduino IDE veya Visuino da Serial Terminal i yeniden açarsanız ve Load Cell(yük hücresi) de ağırlık yoksa değerlerin 0 yakınlarında görüntülendiğini göreceksiniz(Resim 2)

Eğer bir ağırlık yerleştirirseniz, kütlenin terminalde görüntüleneceğini göreceksiniz (Resim 3)

Resim 4'te tamamlanmış <u>Visuino</u>diyagramı görebilirsiniz.

Ayrıca, bu Instructable için oluşturduğum Visuino projesi eklenmiştir. Projeyi Visuino'nun web sitesinden indirip açabilirsiniz: https://www.visuino.com

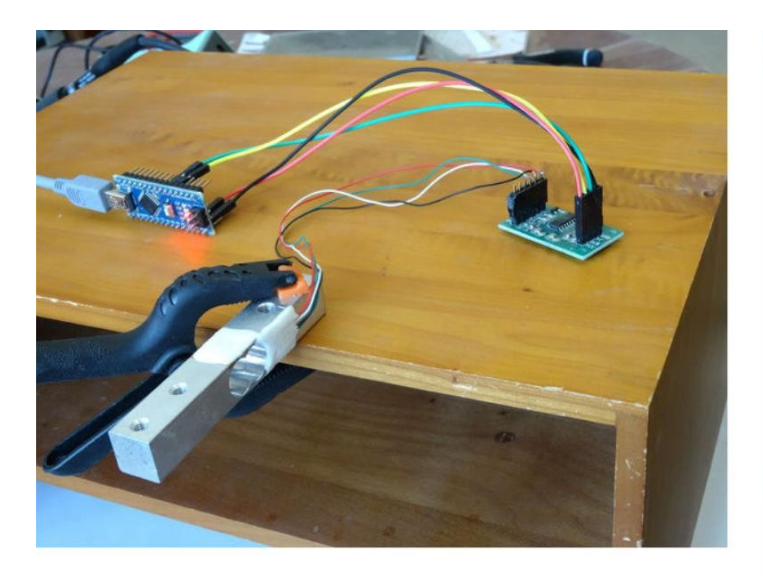

| -0.02<br>-0.00 |                  | Send        |
|----------------|------------------|-------------|
| -0.02<br>-0.00 |                  | 10          |
| -0.02<br>-0.00 |                  |             |
| -0.00          |                  | ~           |
|                |                  |             |
| -0.01          |                  |             |
| -0.01          |                  |             |
| -0.01          |                  |             |
| -0.01          |                  |             |
| -0.01          |                  |             |
| -0.01          |                  |             |
| -0.01          |                  |             |
| 0.00           |                  |             |
| -0.00          |                  |             |
| -0.01          |                  |             |
| -0.02          |                  |             |
| -0.01          |                  |             |
| -0.01          |                  |             |
| -0.01          |                  |             |
| 0.01           |                  |             |
| 0.00           |                  |             |
| -0.00          |                  |             |
| -0.01          |                  |             |
| -0.01          |                  |             |
| -0.01          |                  |             |
| -0.02          |                  |             |
| -0.02          |                  |             |
| -0.02          |                  |             |
|                |                  | ~           |
| Autoscroll     | Both NL & CR 🗸 🗸 | 9600 baud 🗸 |

| COM5    | - 🗆 🗙              |
|---------|--------------------|
|         | Send               |
|         | •                  |
|         | ~                  |
|         |                    |
|         |                    |
|         |                    |
|         |                    |
|         |                    |
|         |                    |
|         |                    |
|         |                    |
|         |                    |
|         |                    |
|         |                    |
|         |                    |
|         |                    |
|         |                    |
|         |                    |
|         |                    |
|         |                    |
|         |                    |
|         |                    |
|         |                    |
|         |                    |
|         |                    |
|         |                    |
|         |                    |
|         | v                  |
| Both NL | & CR 🗸 9600 baud 🗸 |
|         | COM5               |

|                             | C Arduino Nam                                                                                                    |
|-----------------------------|----------------------------------------------------------------------------------------------------|
|                             |                                                                                                    |
|                             | Secol                                                                                                    |
|                             | Certadol                                                                                                    |
|                             | Out 10                                                                                                    |
|                             | Sending                                                                                                    |
|                             |                                                                                                    |
|                             | 12C                                                                                                    |
|                             | Out to Contract of the Contract of the Contrac |
|                             |                                                                                                    |
|                             | Request JLO                                                                                                    |
|                             | Ch Dinital(BX0(0)                                                                                                    |
|                             | Contract of a t                                                                                                    |
|                             | Out Out O                                                                                                    |
|                             | Control(TX)[1]                                                                                                    |
| 1. WeightScale1             | Double Commenter of the                                                                                                    |
| C. Tranging Concert         | Out Out O                                                                                                    |
| D.I. Clock Out has a        | Digital 21                                                                                                    |
| Lange Company Company       | Manual 1                                                                                                    |
| -Our SensorData SensorClock | Out of                                                                                                    |
| D.I. Zero                   | Digital 31                                                                                                    |
| Denne                       | and a start of the start of the |
| Q J L Cambrate              | Q Analog Out Q                                                                                                    |
|                             | O Digital                                                                                                    |
|                             | No. of Market                                                                                                    |
|                             | Digital[4]                                                                                                    |
|                             | O Digital Out Out                                                                                                    |
|                             | District I                                                                                                    |
|                             | Childran Di Di Di Di Di Di Di Di Di Di Di Di Di                                                                                                    |
|                             | O Analog Out Out                                                                                                    |
|                             | Contract of the second second se                                                                                                    |
|                             | <b>Val Ogra</b>                                                                                                    |
|                             | Digital 61                                                                                                    |
|                             | Andrea Cat                                                                                                    |
|                             | Uut of Out                                                                                                    |
|                             | O Digital                                                                                                    |
|                             |                                                                                                    |
|                             | Children ( )                                                                                                    |
|                             | O Digital Out 10                                                                                                    |
|                             |                                                                                                    |
|                             | Ulgital[8]                                                                                                    |
|                             | O Digital Out D                                                                                                    |
|                             | Distant and                                                                                                    |
|                             | Children [ a ]                                                                                                    |
|                             | O Analog Out Out                                                                                                    |
|                             | Original                                                                                                    |
|                             | U Ugal                                                                                                    |
|                             | Digital 101                                                                                                    |
|                             | Charles Carbon                                                                                                    |
|                             | Uut of Contract of Contract of |
|                             | 0. Digital                                                                                                    |
|                             | DUNING HOOMEN                                                                                                    |
|                             | Digital(SPI-MUSI)[11]                                                                                                    |
|                             | O Digital Out O                                                                                                    |
|                             |                                                                                                    |
|                             | Digital(SPI-MISO)[12]                                                                                                    |
|                             | O Digital Out O                                                                                                    |
|                             |                                                                                                    |
|                             | Digital(LED)(SPI-SCK)[13]                                                                                                    |
|                             | O Digital Out Do                                                                                                    |
|                             |                                                                                                    |
|                             | Digital[ 14 ]/Analogin[ 0 ]                                                                                                    |
|                             | O Digital Out                                                                                                    |
|                             |                                                                                                    |
|                             | Digital 15  Analogin 1                                                                                                    |
|                             | Out Digital Out                                                                                                    |
|                             | Current Current Curren |
|                             | Digital 16 Analogin 2                                                                                                    |
|                             | Out Digital Out                                                                                                    |
|                             |                                                                                                    |
|                             | Digital 17  Analogin 3]                                                                                                    |
|                             | O Digital Out                                                                                                    |
|                             | Contraction of the second second seco |
|                             | Digital(I2C-SDA)[ 18 ]/AnalogIn[ 4 ]                                                                                                    |
|                             | Divital                                                                                                    |
|                             | United United                                                                                                    |
|                             | Digital(I2C-SCL)[ 19 ]/AnalogIn[ 51                                                                                                    |
|                             | Diretal                                                                                                    |
|                             | United United                                                                                                    |
|                             | SPI                                                                                                    |
|                             | - ASPIN                                                                                                    |
|                             |                                                                                                    |
|                             |                                                                                                    |

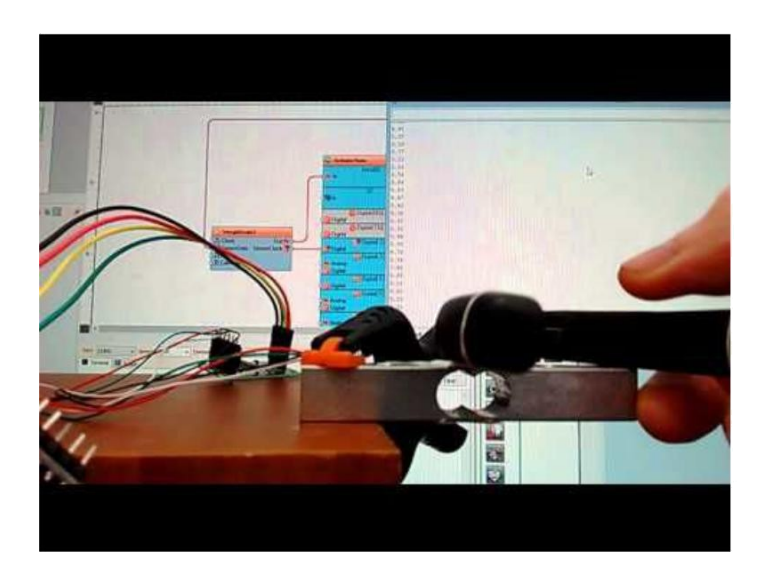

File Downloads

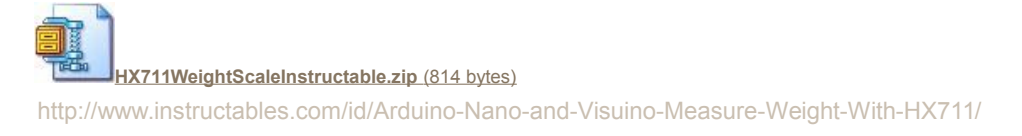

[NOTE: When saving, if you see .tmp as the file ext, rename it to 'HX711WeightScaleInstructable.zip']

# İlgili Instructable

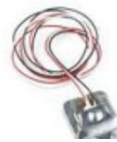

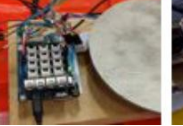

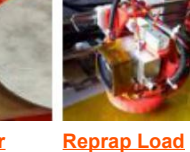

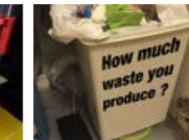

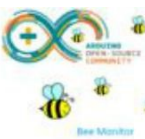

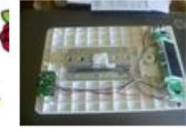

Make your weighing scale hack using arduino and hx711 by SohamG

FluidTrakker e Intro\_by RajDenver

Cell Z-Probe by palmerr23

SmartCityZen Recycle with HX711\_by rickhank

Raspberry Pi Beekeeping Server by pvalyk

Arduino Load Cell / Scale by sspence

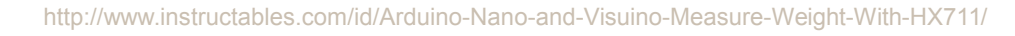